Алгоритм регистрации на Госуслугах для дальнейшего входа в

## ЭЖ Барс и РСДО

- Регистрация на Госуслугах:
  - 1. Зайти на сайт <u>https://www.gosuslugi.ru</u> и нажать кнопку "Регистрация" в правом верхнем углу.

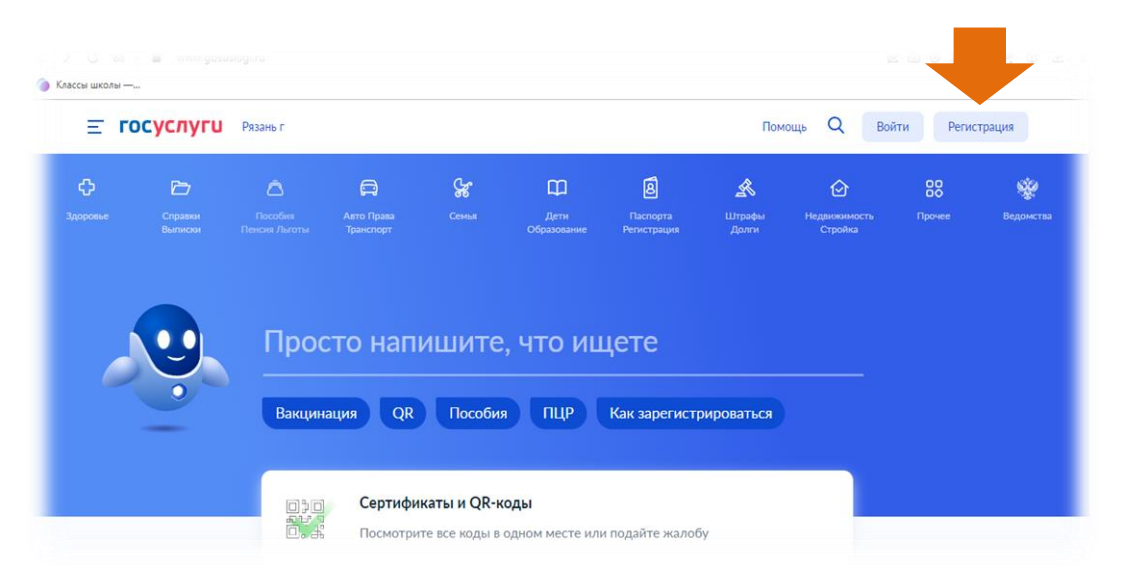

2. В открывшемся окне регистрации снизу выбрать «Другой способ регистрации».

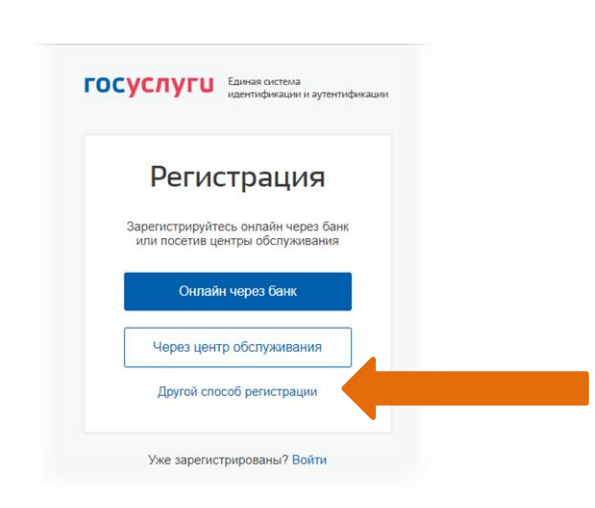

3. Ввести свои данные в форму (фамилия, имя, номер телефона, email)

| Регистрация                                                                                                    |  |
|----------------------------------------------------------------------------------------------------|--|
| Фамилия                                                                                                    |  |
| Имя                                                                                                    |  |
| Мобильный телефон                                                                                                    |  |
| Электронная почта                                                                                                    |  |
| Нажимая на кнопку<br>«Зарегистрироваться»,<br>вы соглашаетесь<br>с Условиями использования<br>и Политикой конфиденциальности |  |
| Зарегистрироваться                                                                                                    |  |

- 4. Подтвердить по номеру телефона
- 5. На сайте зайти в свой профиль, дополнить его паспортными данными и ввести снилс.
- 6. Немного подождать пока ваши данные проверятся в базах данных и подтвердятся.
- Зайти в электронный журнал <u>https://e-school.ryazangov.ru/auth/login-page</u> со своего аккаунта Госуслуг

| 🔛 С 50 🔛 е-запада                     | илуалапдохли/анти/кодт-раде<br>вссы школы —         | REONA KOT -                                                                                                    |
|---------------------------------------|-----------------------------------------------------|----------------------------------------------------------------------------------------------------|
| Электронны<br>и жур                   | ые дневники<br>оналы<br>Уважае<br>располо<br>Мы сми | мые пользователи, просим ознакомиться с презентацией и видеоматериалами по защите персональных данных. Материаль<br>ихены по ссылие: http://pd.fxn.gov.u/multimedia/video114.htm<br>ихем улучшить Систему, если Вы поможете, ответив на несколько вопросов, пройда опрос Ссылка |
| <ul> <li>Имя пользователя:</li> </ul> |                                                     |                                                                                                    |
| Пароль<br>Забыли пароль?              | MTM                                                 |                                                                                                    |
| О Войти че                            | рез госуслуги                                       |                                                                                                    |
|                                       |                                                     |                                                                                                    |
|                                       |                                                     | EAPE &                                                                                                    |

## • Нажать "Открыть РСДО"

|                | БАРС.Образование<br>Электронная Школа | 27                                                                         | нварь / ЧЕТВЕРГ<br>2022                                                                                                    |                                                                                                    | Средний балл (Английский                                             | і язык) | 4.67 ¢ (Ae   |                   | фья 🔵                        |
|----------------|---------------------------------------|----------------------------------------------------------------------------|----------------------------------------------------------------------------------------------------|----------------------------------------------------------------------------------------------------|----------------------------------------------------------------------|---------|--------------|-------------------|------------------------------|
| U              | Дневник ?                             | <u>Свернуть все</u> <u>Сегодня</u> < 24 <sup>01</sup> - 30 <sup>01</sup> > |                                                                                                    |                                                                                                    |                                                                      |         |              |                   |                              |
| 1              | Расписание ?                          | v Ro                                                                       | <ul> <li>&gt; Понедельник</li> <li>&gt; Вторник</li> <li>&gt; Среда</li> <li>24/1</li> <li>25/1</li> <li>26/1</li> <li>26/1</li> </ul> |                                                                                                    |                                                                      |         |              |                   |                              |
| 1              | Оценки ?                              | v Cr                                                                       |                                                                                                    |                                                                                                    |                                                                      |         |              |                   |                              |
| 俞              | Школа ?                               | А Це Время                                                                 | тверг<br>Предмет                                                                                                    | Тема                                                                                                    | Домашнее задание                                                     | Файл    | Посещаемость | Сегодня<br>Оценка | 27/ <sup>01</sup><br>Учитель |
| 7              | Домашнее задание                      | 1<br>1 урок<br>08:30                                                       | Русский язык                                                                                                    | Дательный падеж имен<br>прилагательных мужского и<br>спериего рода                                                                                                    | Упр. 300.                                                            |         |              |                   | Гряднова<br>Юлия<br>Опеговна |
| Ð              | Портфолио ?                           | 00.30                                                                      | к Физическая культура                                                                                                    | <ul> <li>среднего рода.</li> <li>Ору на месте. Лыжная строевая<br/>подготовка. Техника выполнения<br/>поворота переступанием в<br/>движении. одновременный<br/>одношажный ход 3 круга. П/И<br/>«Веер»</li> </ul> |                                                                      |         |              |                   | Cherobila                    |
| YB.            | Питание ?                             | 1<br>2 урок<br>09:30                                                       |                                                                                                    |                                                                                                    |                                                                      |         |              |                   | Попов<br>Евгений<br>Игоревич |
|                | Открыть РСДО                          |                                                                            |                                                                                                    |                                                                                                    |                                                                      |         |              |                   | mopositi                     |
| 1              | Доска объявлений ?                    | 1<br>3 урок<br>10:30                                                       | Математика                                                                                                    | "Что узнали, чему научились".<br>Умножение числа на произведение.                                                                                                    | N≌68, 69.                                                            |         |              |                   | Гряднова<br>Юлия<br>Олеговна |
|                | Почта ?                               | 1                                                                          |                                                                                                    |                                                                                                    | Стр. 24-28 (читать, пересказ), стр.<br>28 "Задания для домашней      |         |              |                   | Гряднова                     |
| Обратная связь | Обратная связь                        | 4 урок<br>11:25                                                            | Окружающий мир                                                                                                    |                                                                                                    | работы", задание 2, прочитать<br>былину "Исцеление Ильи<br>Муромца". |         |              |                   | Юлия<br>Олеговна             |
|                |                                       | 1                                                                          |                                                                                                    |                                                                                                    |                                                                      |         |              |                   | Макеева                      |